#### Step 1: Go to the school website evc.edu

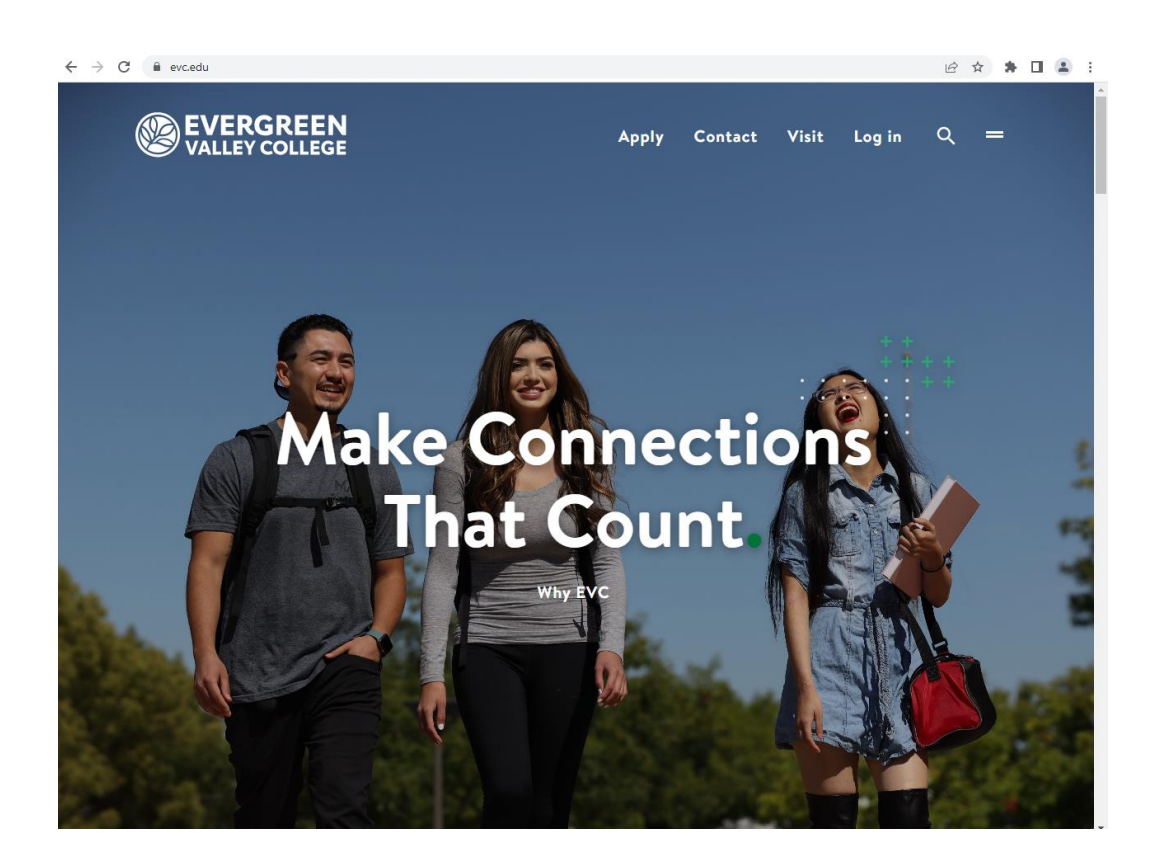

Step 2: Scroll down and click on the Self Service (formerly MyWeb) link

# Student Resource Quick Links.

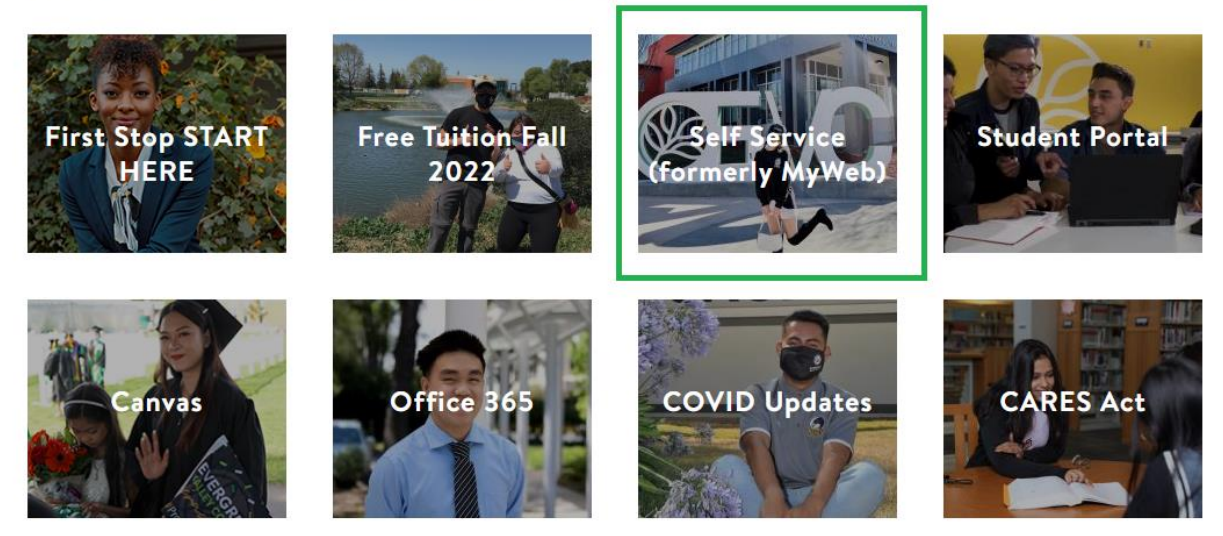

# Step 3: Sign into SJECCD Secure Login

| SAN JOSE<br>CITY COLLEG   | SJECCD SECURE LOGIN                                                                                                    | Evergreen Valley<br>College |
|---------------------------|----------------------------------------------------------------------------------------------------|-----------------------------|
|                           | Username                                                                                                    |                             |
|                           | Enter your username                                                                                                    |                             |
|                           | Password                                                                                                    |                             |
|                           | Enter your password                                                                                                    |                             |
| *                         | Login                                                                                                    |                             |
|                           | Unlock/Reset Password   Change Password                                                                                                    | SAN JOSE                    |
| COMMUNITY COLLEGE DISTRIC | First time sign-in for students, please visit<br>our ITSS Help Desk Portal <u>Knowledge Base</u>                                                   | CITY COLLEGE                |
|                           | If you are experiencing login issues where<br>browser is landing back on this page,<br>PLEASE CLEAR BROWSER CACHE, close<br>browser and try again. |                             |
|                           |                                                                                                    |                             |
|                           |                                                                                                    |                             |

#### Step 4: Select the Self-Service Icon

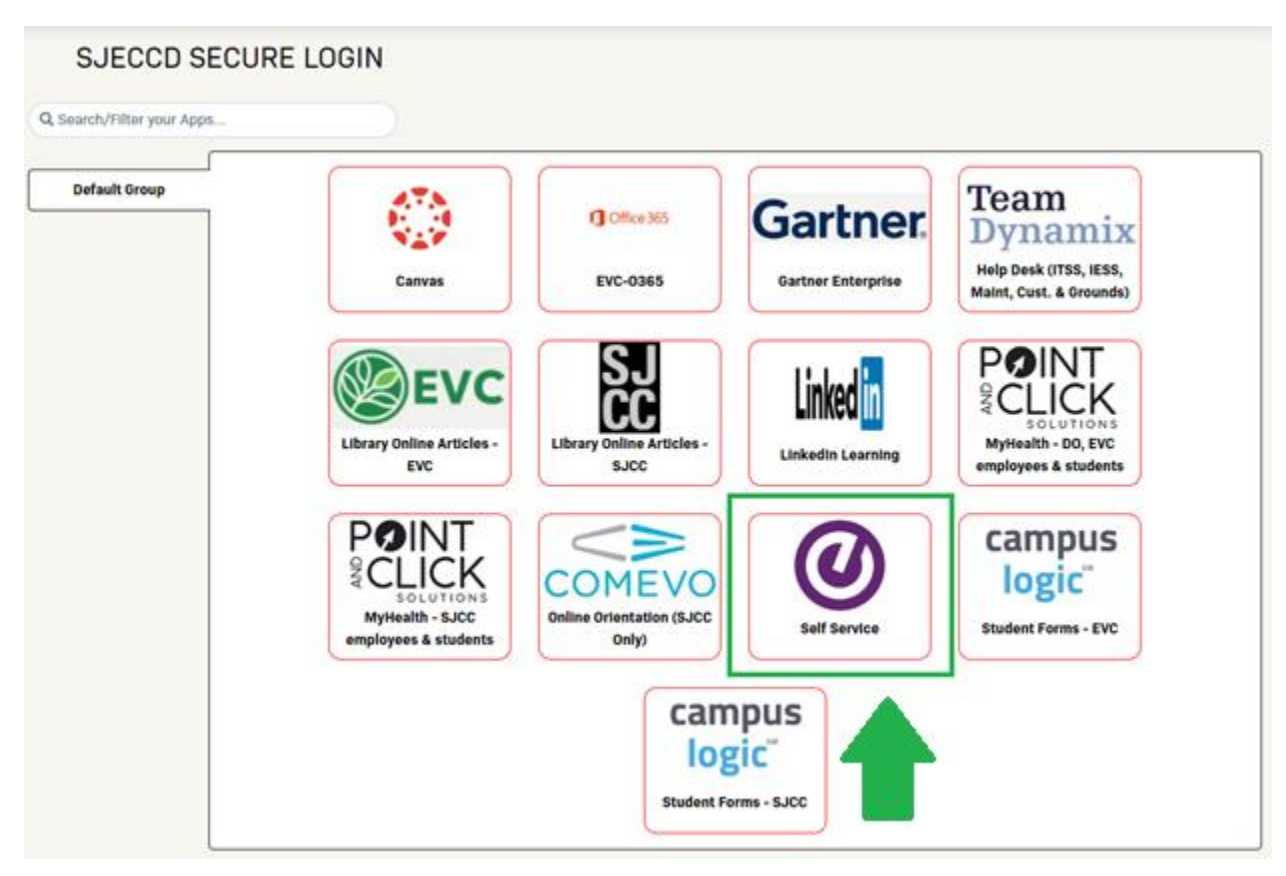

#### Step 5: Click on the Employee box

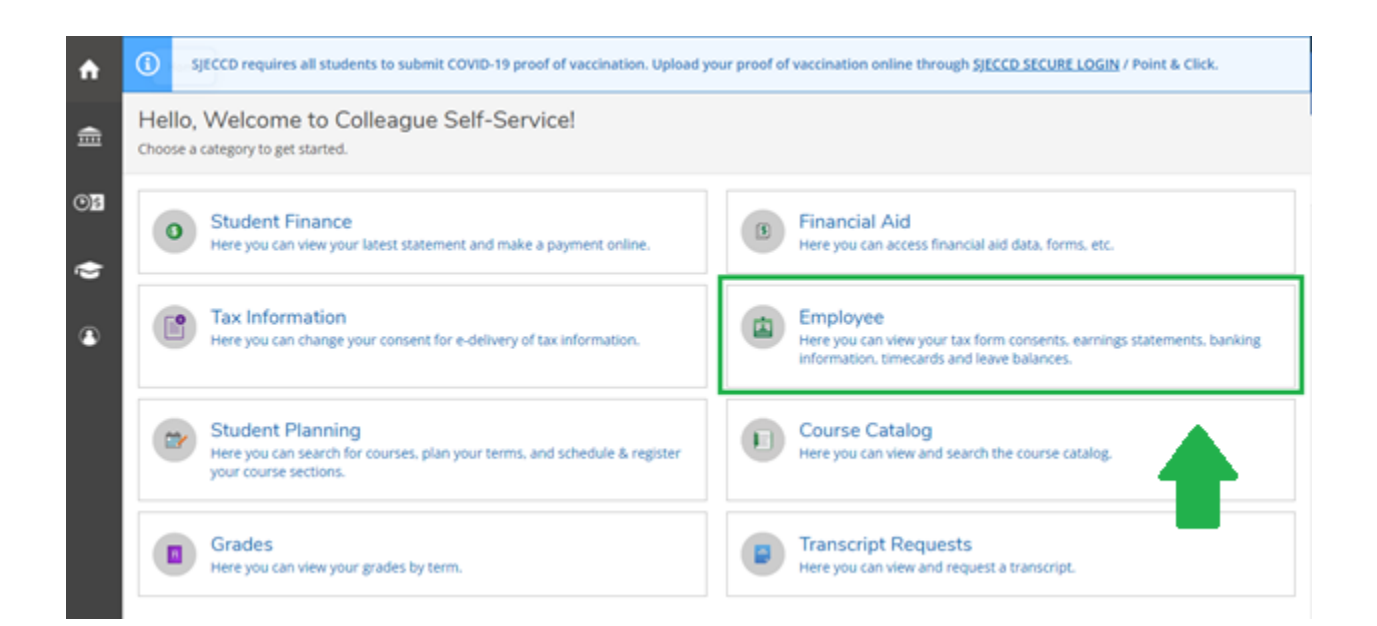

### Step 6: Click on the Time Entry box

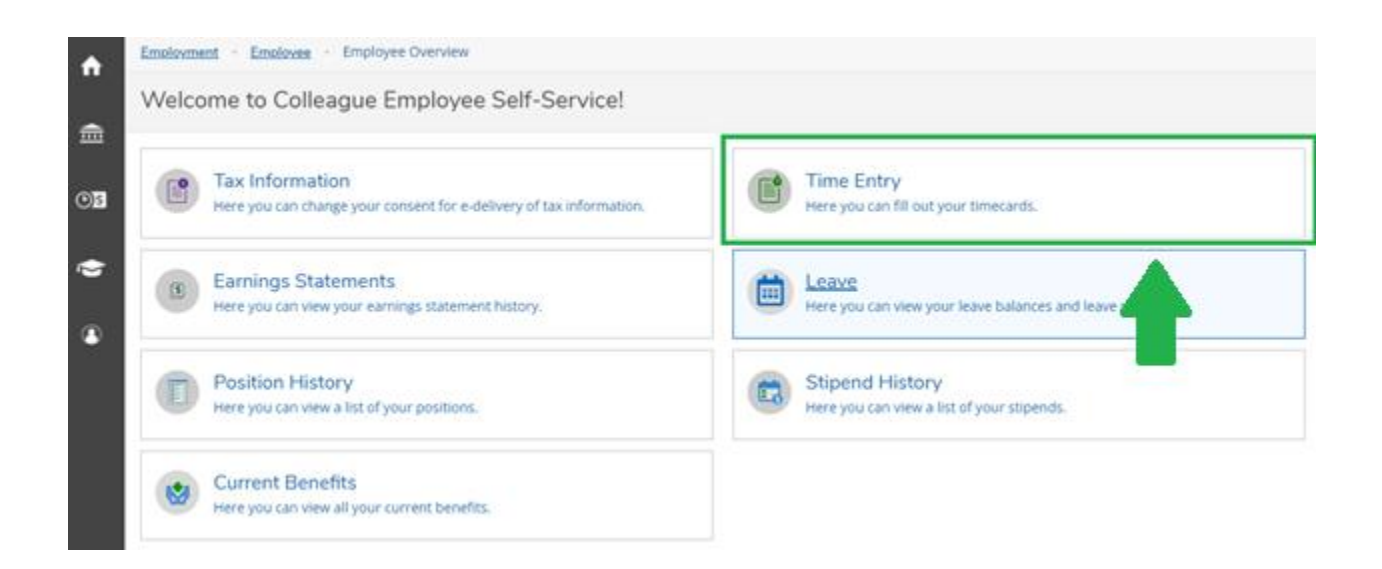

### Step 7: Select the week that you worked

| ٨  | Employment · Employee · Time Entry                                               |                        |   |
|----|----------------------------------------------------------------------------------|------------------------|---|
|    | Time Entry                                                                       |                        |   |
| Ē  |                                                                                  |                        |   |
| œ۶ | 10th of the Month                                                                |                        |   |
| Ś  | <b>08/01/2022 - 08/06/2022</b><br>Due by: 9/1/2022 10:00 AM<br>Total: 0.00 Hours | Hrly Staff Assistant I | > |
| ٩  | <b>08/07/2022 - 08/13/2022</b><br>Due by: 9/1/2022 10:00 AM<br>Total: 0.00 Hours | Hrly Staff Assistant I | > |
|    |                                                                                  |                        |   |

## Step 8: Enter hours worked

| < All Time Sheets                                                        |                                      |                |          |                               |          |          |          |       |  |
|--------------------------------------------------------------------------|--------------------------------------|----------------|----------|-------------------------------|----------|----------|----------|-------|--|
| Week 08/01/2022 -<br>0.00 Total https://www.commonwork.com/doi/10/2022 - | 08/06/2022                           | >              |          | Saved Save View Leave Balance |          |          |          |       |  |
| erry, Ebonnie E. • Financial A                                           | Assistant I<br>id Office • Evergreen | Valley College |          |                               |          |          |          |       |  |
| Earn Type                                                                | Sun 7/31                             | Mon 8/1        | Tue 8/2  | Wed 8/3                       | Thu 8/4  | Fri 8/5  | Sat 8/6  | Total |  |
| Classified Hourly                                                        | 00:00 AM                             | 00:00 AM       | 00:00 AM | 00:00 AM                      | 00:00 AM | 00:00 AM | 00:00 AM | 0.0   |  |
|                                                                          | 00:00 AM                             | 00:00 AM       | 00:00 AM | 00:00 AM                      | 00:00 AM | 00:00 AM | 00:00 AM |       |  |
|                                                                          | +                                    | +              | +        | +                             | +        | +        | +        |       |  |
| + Additional Time                                                        | )                                    |                |          |                               |          |          |          |       |  |
|                                                                          | 0.00                                 | 0.00           | 0.00     | 0.00                          | 0.00     | 0.00     | 0.00     | 0.0   |  |

### Example:

| Earn Type         | Sun 7/31 | Mon 8/1 | Tue 8/2 | Wed 8/3 | Thu 8/4 | Fri 8/5 | Sat 8/6  | Total |
|-------------------|----------|---------|---------|---------|---------|---------|----------|-------|
| Classified Hourly | 00:00 AM | 9:00 AM | 9:00 AM | 9:00 AM | 9:00 AM | 9:00 AM | 00:00 AM | 20.00 |
|                   | 00:00 AM | 1:00 PM | 1:00 PM | 1:00 PM | 1:00 PM | 1:00 PM | 00:00 AM |       |
|                   | +        | +       | +       | +       | +       | +       | +        |       |

# Step 9: Submit for Approval

| ay Period 08/01/202<br>All Time Sheets                    | 22 - 08/31/20                                        | 22            |         |         |                  |         |          |              |
|-----------------------------------------------------------|------------------------------------------------------|---------------|---------|---------|------------------|---------|----------|--------------|
| Keek 08/01/2022 - (<br>20.00 Total ho                     | 08/06/2022                                           |               |         | 5       | Gaved at 3:03 PM | Save    | View Le  | ave Balances |
| Hrly Staff A<br>Berry, Ebonnie E. • Financial Ai<br>20.00 | A <mark>ssistant I</mark><br>d Office • Evergreen Va | alley College |         |         |                  |         |          | ^            |
| Earn Type                                                 | Sun 7/31                                             | Mon 8/1       | Tue 8/2 | Wed 8/3 | Thu 8/4          | Fri 8/5 | Sat 8/6  | Total        |
| Classified Hourly                                         | 00:00 AM                                             | 9:00 AM       | 9:00 AM | 9:00 AM | 9:00 AM          | 9:00 AM | 00:00 AM | 20.00        |
|                                                           | 00:00 AM                                             | 1:00 PM       | 1:00 PM | 1:00 PM | 1:00 PM          | 1:00 PM | 00:00 AM |              |
|                                                           | +                                                    | +             | +       | +       | +                | +       | +        |              |
| + Additional Time                                         | )                                                    |               |         |         |                  |         |          |              |
| Position Total Hours:                                     | 0.00                                                 | 4.00          | 4.00    | 4.00    | 4.00             | 4.00    | 0.00     | 20.00        |
| Comments                                                  | Submit for Approva                                   |               | -       |         |                  |         |          |              |